# Streamlining Your Spotify Experience: How to Change Payment Method on Spotify

Spotify, a powerhouse in the world of music streaming, provides users with a vast library of songs, playlists, and podcasts. If you need to update your payment method on Spotify, whether due to a new credit card or a change in billing details, the process is straightforward. Here's a step-by-step guide on how to change payment method on Spotify, ensuring uninterrupted access to your favorite tunes.

# 1. Open the Spotify App:

Launch the Spotify app on your mobile device or open the Spotify website on your computer.

# 2. Log In to Your Account:

Ensure you are logged in to the Spotify account for which you want to change the payment method.

# 3. Access Account Settings:

On the Spotify app, tap on the gear icon in the top-right corner to access "Settings." If you're using the Spotify website, click on your profile name and select "Account" from the drop-down menu.

### 4. Navigate to Subscription:

Within the account settings, find and select the "Subscription" or "Account Overview" tab. This section typically provides details about your current plan and payment information.

### 5. Click on Update Details:

Look for an option that says "Update details," "Change payment method," or something similar. Click on this option to proceed.

### 6. Enter New Payment Details:

You'll be prompted to enter your new payment details, including the new credit card number, expiration date, and security code. If you're updating other billing information, such as your zip code or billing address, provide that information as well.

### 7. Save Changes:

After entering the new payment details, review the information to ensure accuracy. Once satisfied, look for a button that says "Save changes," "Update payment details," or a similar phrase. Click this button to apply the changes.

# 8. Confirm Changes:

Spotify may ask you to confirm the changes or enter your account password for security purposes. Follow any additional prompts to finalize the update.

# 9. Verify Payment Method:

After saving the changes, navigate back to the subscription or account overview section to verify that your new payment method is now reflected in the system.

# **10. Enjoy Uninterrupted Streaming:**

With your payment method successfully updated, you can continue enjoying uninterrupted access to Spotify's extensive music library.

It's essential to update your payment method promptly to avoid any disruptions to your Spotify Premium subscription. By following these simple steps, you can seamlessly change your payment method on Spotify and continue enjoying ad-free, high-quality music streaming. Whether you're an avid music enthusiast or a casual listener, keeping your payment details up to date ensures a smooth and uninterrupted Spotify experience.